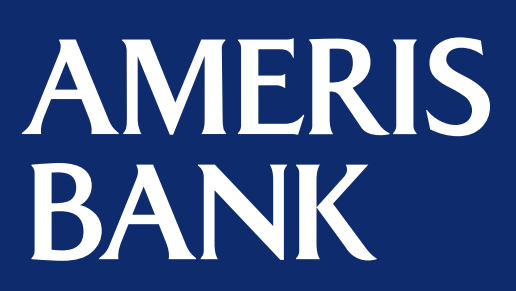

# ELECTRONIC BANKING USERS' GUIDE

Personal Account Access

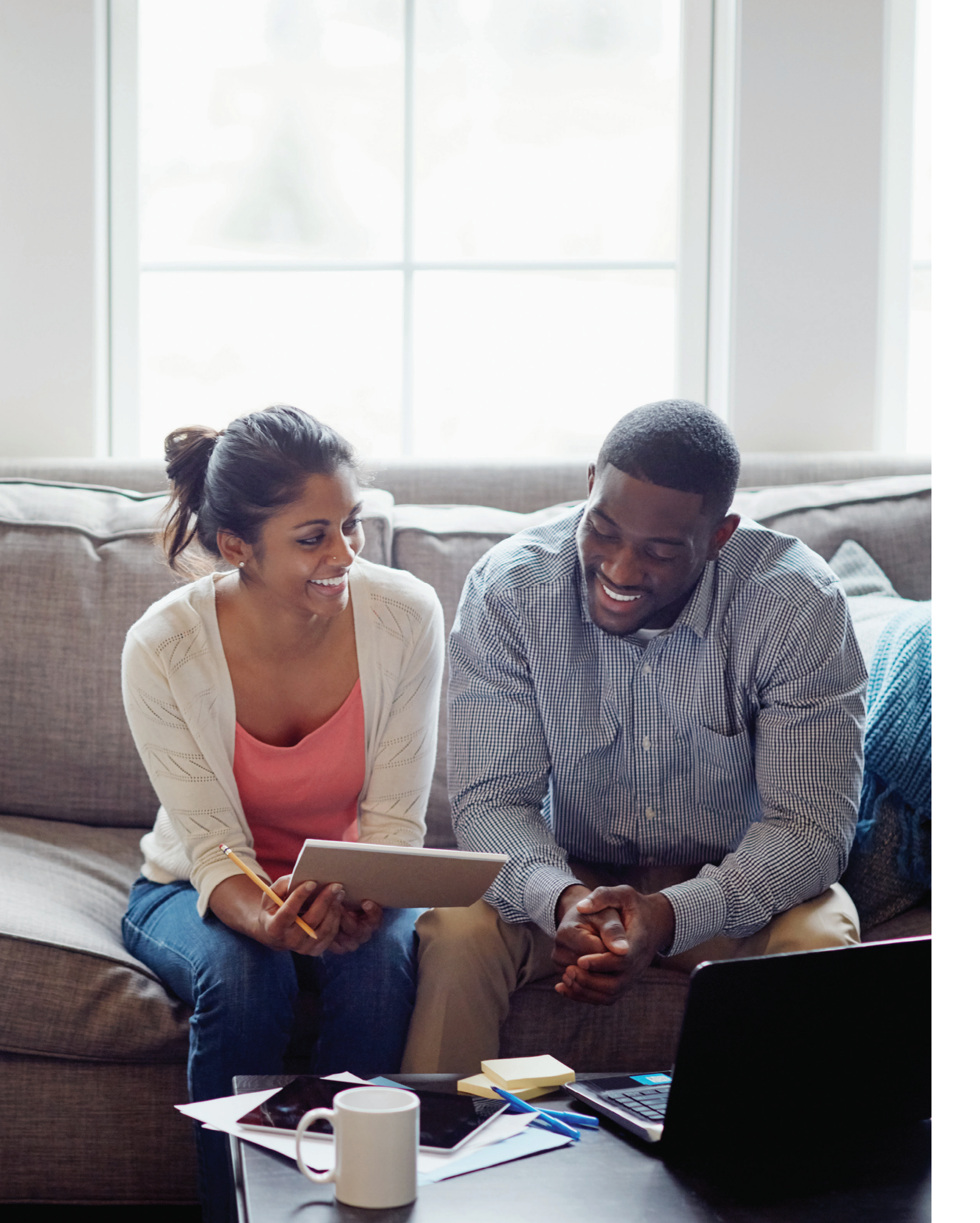

# Electronic Banking Users' Guide

| Personal Online Banking Enrollment               | .4 |
|--------------------------------------------------|----|
| For Your Security: Advanced Login Authentication | .7 |
| Personal Online Bill Pay Enrollment              | 11 |
| Personal Online Banking E-Statement Enrollment   | 15 |
| Personal Online Banking Alerts                   | 17 |
| Mobile Banking and Mobile Web Enrollment         | 20 |
| Personal Text Banking Enrollment                 | 21 |

# **Personal Online Banking Enrollment**

# **ENROLLMENT STEPS**

Step 1

Visit amerisbank.com.

#### Step 2

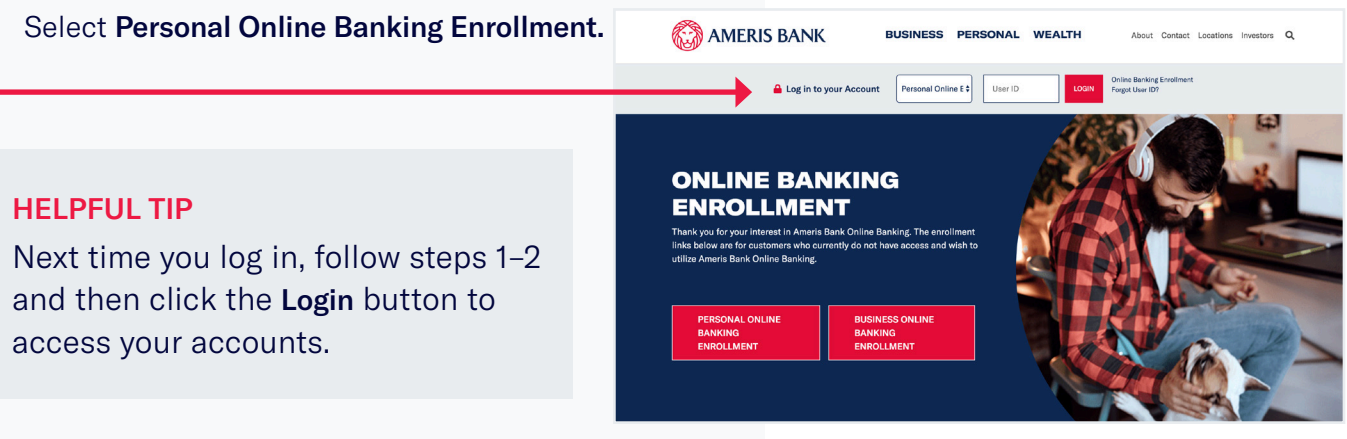

#### Step 3

Click the Online Banking Enrollment link. A window will open for online banking enrollment. Read through this welcome page and select your preferred enrollment method.

#### Step 4

Read and accept the online banking agreement and disclosure. Click Continue.

#### **Online Banking Enrollment**

#### Welcome to Online Banking

During enrollment, you will be asked to verify your identity and to read and accept the online disclosures. Upon completion, you will then be ready to start enjoying the conveniences of managing your money online through Ameris Bank Online Banking.

Please select one of the following account types below to receive instant access through Online Banking. If you have more than one account, you will receive access to your other accounts as well. If we do not have all the information required to grant immediate access, an Ameris Bank representative will contact you

#### ATM or Debit Card 0 You will need your card number and personal identification number (PIN) to sign up.

- Checking, Savings or Money Market Account
- You will need your account number and last statement balance to sign up
- Loan Account You will need your account number, last payment amount and original principal amount to sign up.

If you would like to use your Certificate of Deposit (CD) as your enrollment option, please click on the selection below. Upon enrollment completion, an Ameris Bank representative will contact you for verification and additional information.

Certificate of Deposit (CD) Account

Please read and accept our **Online Banking Disclosure**. We recommend that you print a copy for your records

I have read and agree to the terms of the Online Banking Agreement and Disclosure.

mer Service Department at 866-616-6020. The privacy and security of your information is

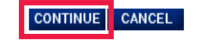

#### **HELPFUL TIP**

If you choose to enroll with your ATM or debit card you'll need to provide the last 4 digits of your Ameris Bank Debit Card number and your new Ameris Bank PIN.

If you choose to enroll using the **Checking**, **Savings** or Money Market Account option, you will be asked to enter your last statement balance. If you're a new customer and haven't received your first statement, enter \$0 balance in this field.

Step 5 Enter the requested information.

| Online B                               | anking Enrollment                                                                                                    |
|----------------------------------------|----------------------------------------------------------------------------------------------------|
| ollecting your information.            |                                                                                                    |
| Please enter your account information. |                                                                                                    |
| st Name:                               |                                                                                                    |
| ast Name:                              |                                                                                                    |
| Social Security Number:                | Enter without spaces or dashes. Your Social Security<br>number is used for identification purposes only and will<br>remain confidential.                                                              |
| Confirm Social Security Number:        |                                                                                                    |
| E-mail Address:                        | For example, name@example.com.                                                                                                    |
| Confirm E-mail Address:                |                                                                                                    |
| Please provide card information below. |                                                                                                    |
| .ast 4 Digits of Card Number:          | For example, if your Card Number is 1234-5678-6789-<br>9876, then enter 9876. This information is used for<br>identification purposes only. It is safe and secure and no<br>one les has access to it. |
| PIN:                                   | The Personal Identification Number associated with your                                                                                                    |
|                                        | ouro.                                                                                                    |

stomer Servic

#### Step 6 Choose a User ID and password. You'll use this each time you login. Remember your User ID and Password are **Online Banking Enrollment** Creating User Profile case sensitive. Create a User ID and Password for access to the Internet Banking service User ID $\label{eq:choose a User D that contains at least 8 characters and contains a minimum of 2 alpha and 2 numeric characters. User Ds cannot begin or end with a space. Some special characters are not allowed, for example \, < and >. The maximum length for User D is 16 characters.$ Step 7 Confirm User ID: Choose whether or not you want to Password also sign up for Bill Pay. Bill Pay allows Your password must be at least 8 characters and contain a minimum of 1 alpha and 1 numeric character. Passwords cannot begin or end with a space. The maximum length for a password is 16 characters. you to schedule all your payments in Confirm Password: one place. Please select the online account service package that best fits your needs. Free Internet Banking Only (add Intercheck bill pay later if desired) INTERNET BANKING WITH NO INTERCHECK BILL PAYMENT Internet Banking with Intercheck bill payment INTERNET BANKING INCLUDING INTERCHECK BILL PAYMENT ner Service Department at 866-818-7016. The privacy and security of your information

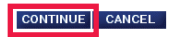

#### **HELPFUL TIP**

Online bill pay is also referred to as Intercheck Bill Pay.

You have now successfully enrolled and will have access to Ameris Bank Online Banking.

# For Your Security: Advanced Login Authentication

The first time you log in to Ameris Bank Personal Online Banking, we'll take extra steps to verify your identity. After entering your User ID, the screen below will appear. To protect your accounts, we'll ask you to repeat this step if you sign in from a new device.

### LOGIN AUTHENTICATION STEPS

Select the authentication method you prefer. If method 1 is preferred, select the **Continue** with Security Code button. If method 2 is preferred, select the **Answer Verification Questions** link.

#### **HELPFUL TIP**

You have three chances to complete the advanced authentication.

After the third failed attempt, you'll receive a message indicating that online banking was unable to process the request. If you see this message, please call us at 866.616.6020 for assistance.

Monday – Thursday: 8:00 a.m. – 6:00 p.m. (ET) Friday: 8:00 a.m. – 7:00 p.m. (ET) Saturday: 8:00 a.m. – 1:00 p.m. (ET)

With extended debit card and online banking support:

Monday – Saturday: until 8:00 p.m. (ET) Sunday: 8:00 a.m. – 8:00 p.m. (ET)

| (i) An extra layer of security is needed to complete this request. |                                                                                                    |  |  |  |  |
|--------------------------------------------------------------------|----------------------------------------------------------------------------------------------------|--|--|--|--|
| Sign in to                                                         | Online Banking                                                                                           |  |  |  |  |
| User ID:                                                           | susiebanker11                                                                                            |  |  |  |  |
| One-Time S                                                         | Security Code                                                                                            |  |  |  |  |
| 0                                                                  | When you continue, we will call or send a text message and ask you to enter a one-time code.             |  |  |  |  |
| Continue w                                                         | vith Security Code Cancel                                                                                |  |  |  |  |
| <b>Phone not a</b><br>from public o                                | vailable? You can answer verification questions derived<br>r commercially available records to continue. |  |  |  |  |
| Enter differer                                                     | t User ID                                                                                                |  |  |  |  |
|                                                                    |                                                                                                    |  |  |  |  |

### **METHOD 1**

#### Step 1

Select how you would like to receive the one-time security code: through an automated phone call or by text message.

### Step 2 Click Continue.

### **One-Time Security Code**

#### Tell us where to reach you

Phone:

Text Message:

Don't recognize these phone numbers?

You might have entered an incorrect user ID. Return to the sign-in page and re-enter your user ID. If you recognize the phone numbers, but they are no longer accurate, contact us at 866-616-6020.

- (XXX) XXX-0395 (XXX) XXX-2049
  - (XXX) XXX-6216
  - Send a text message to a mobile phone on record.

|          | Note: Standard text message     |        |  |
|----------|---------------------------------|--------|--|
|          | rates apply. Please contact you |        |  |
|          | wireless carrier for details.   |        |  |
|          |                                 |        |  |
| Continue |                                 | Cancel |  |

#### My phone number is not listed

#### Step 3

Follow the instructions within each prompt to finalize advanced authentication.

#### Step 4

Once complete, you will be asked for the password you chose during the enrollment process and will then be granted access to personal online banking.

**Note:** for your protection the phone number is scrambled if there is a username or password mismatch. If you do not recognize the number listed for the one time security code, return to the previous page to reenter your username and password.

### **METHOD 2**

### Step 1

×

Security Quest A pop-up box will appear, asking for the first name, last name and This information is date of birth within your banking available data. profile. First name: Step 2 Last name: Click Continue. Birth date:

### Step 3

A second pop-up box outlining four questions specific to you, based on public and commercially available information. You must answer three of the four questions accurately.

#### Step 4

Once complete, enter the password you chose during the enrollment process and will then be granted access to personal online banking.

| tions                 |                                  | × |
|-----------------------|----------------------------------|---|
| s used to create a qu | uiz from public and commercially |   |
|                       |                                  |   |
|                       |                                  |   |
|                       |                                  |   |
| mm/dd/yyyy            |                                  |   |
| inue                  | Cancel                           |   |
|                       |                                  |   |

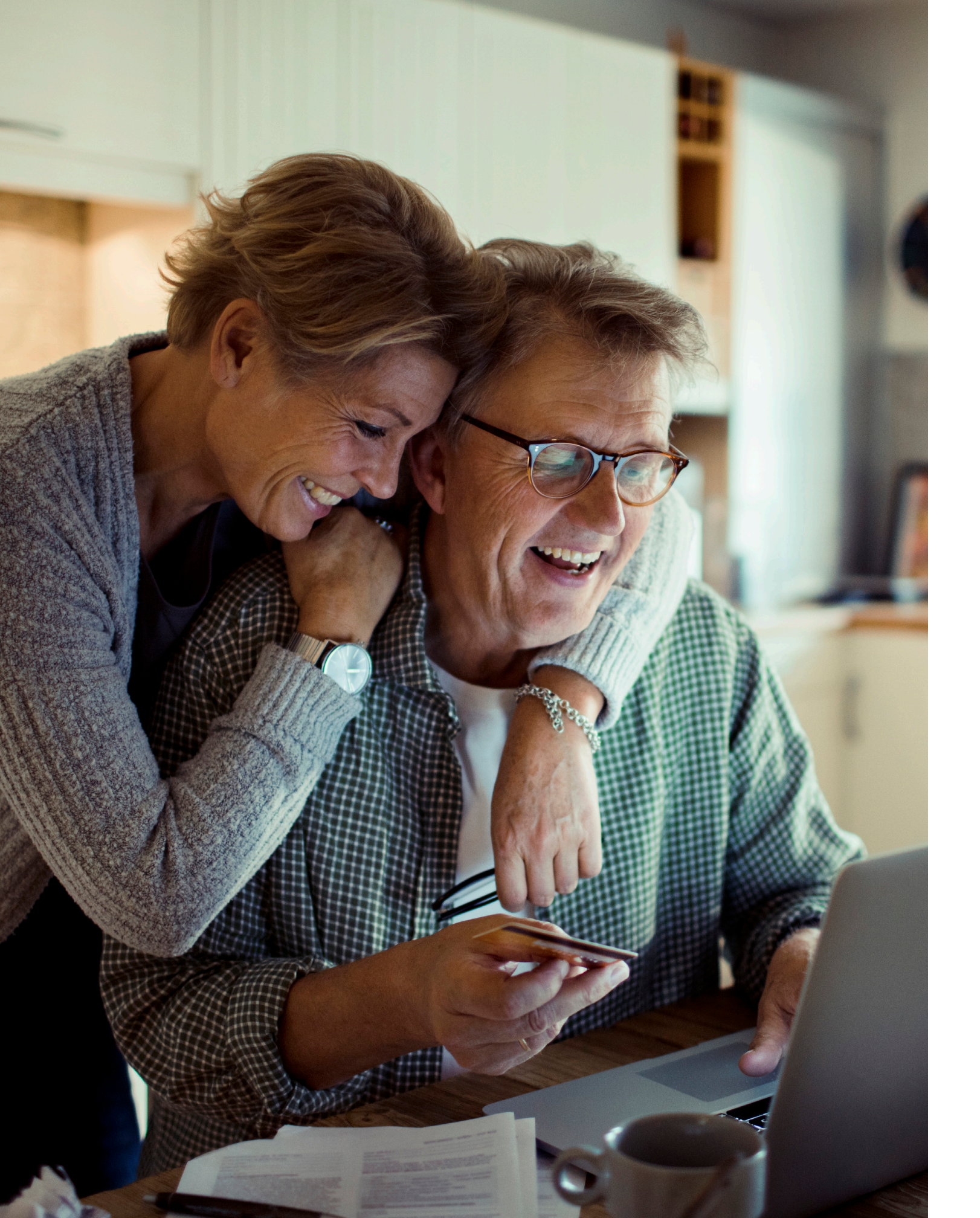

# Personal Online Bill Pay Enrollment

If you didn't sign up for online bill pay when you enrolled in Online Banking, contact your local branch or call us at 866.616.6020. Then, follow all steps outlined within this section. If you're already enrolled in online bill pay, go to step 4 to schedule and pay bills.

### **ENROLLMENT STEPS**

#### Step 1

Log in to Ameris Bank Personal Online Banking.

#### Step 2

Select **Bill Pay** tab located within the top navigation.

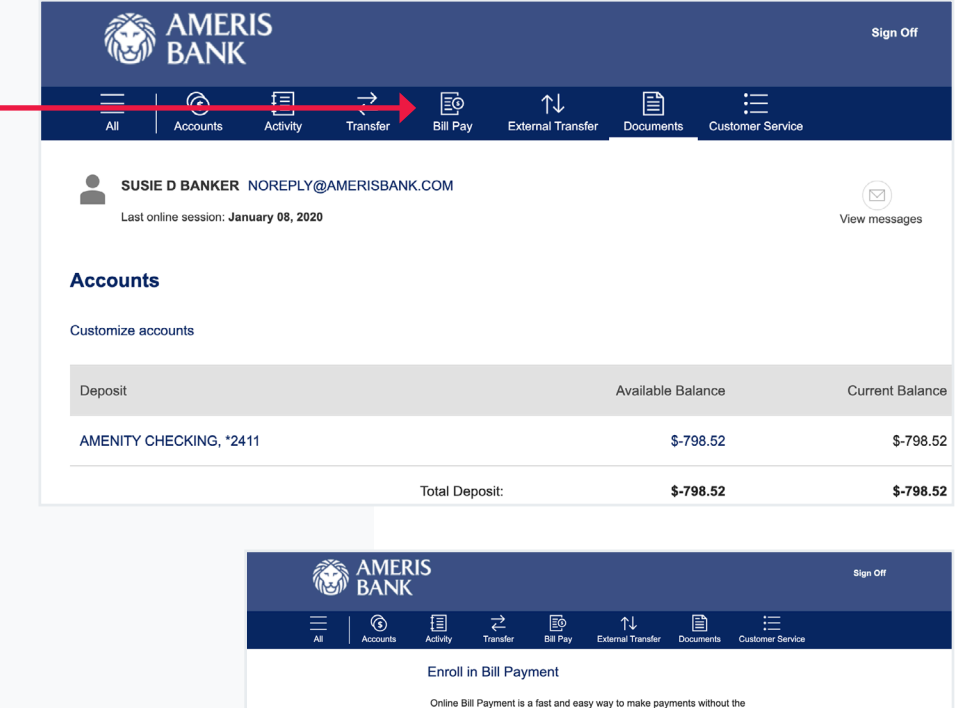

Step 3 Click Enroll now. Online Bill Payment is a fast and easy way to make payments without th hassle of writing checks. At any time from any computer, you can:

- Make payments.
- · Set up repeating payments to be paid automatically from your account
- Monitor payment information.
- Set up automatic e-mail notifications to alert you when payments have been made.

Payments are made on the date you specify - guaranteed.

| <b>-</b> | Enroll now | Cancel |  |
|----------|------------|--------|--|
|          |            | ·      |  |

#### Step 4

Choose which accounts you want to pay bills from. You can also choose which one you want to be your default bill pay account and click Enroll.

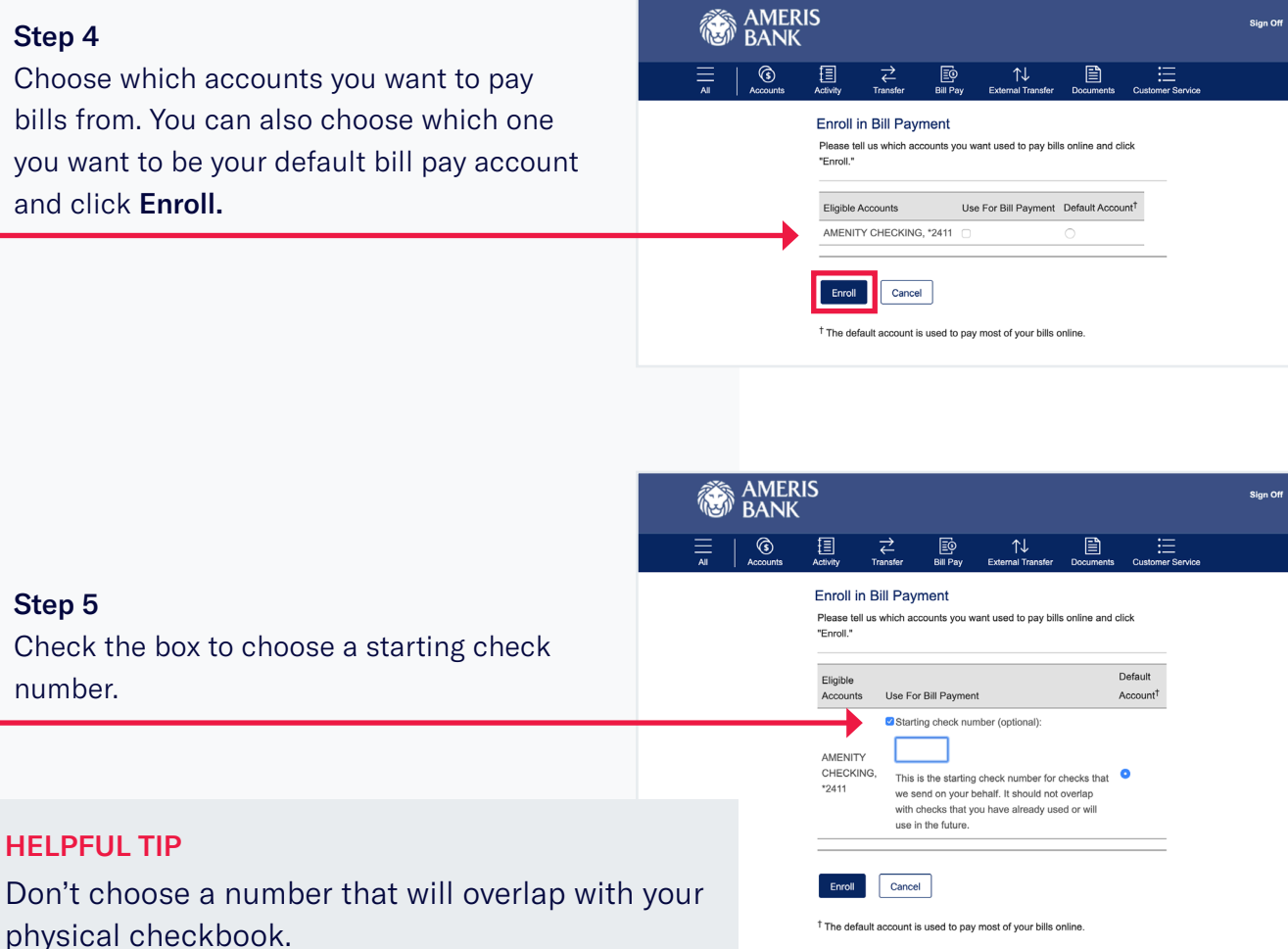

### **HELPFUL TIP**

Step 5

number.

Don't choose a number that will overlap with your physical checkbook.

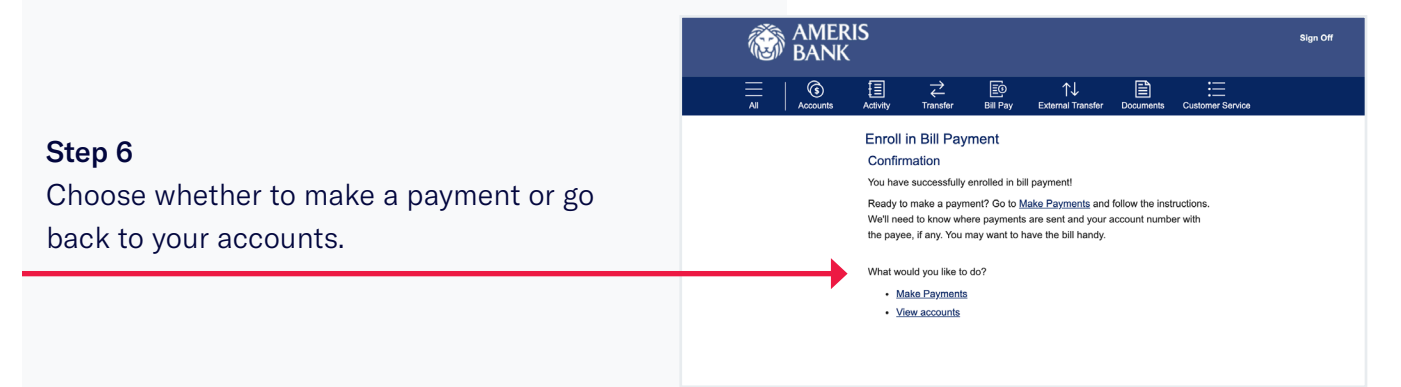

| Add a popular payee or ente                                                                                                    | er a name and click <b>A</b>                                                                                                    | d.                                                                                                    |
|----------------------------------------------------------------------------------------------------|----------------------------------------------------------------------------------------------------|----------------------------------------------------------------------------------------------------|
|                                                                                                    | Add a Person or Business to Pay                                                                                                    |                                                                                                    |
| HELPFUL TIP<br>Once you begin typing<br>in the open field,<br>several preloaded<br>payees will appear.<br>If you do not see<br>your payee in the list,<br>continue typing the<br>entire name of the<br>person or business. | Add a Popular Payee in Your Are<br>Credit Cards<br>American Express Credit Cards<br>Bank of America Credit Cards<br>Belk<br>Capital One Credit Card<br>Chase Credit Card<br>Discover Credit Card<br>Lowe's<br>Other Popular Payees<br>BB&T<br>State Farm Insurance | a<br>Utilifies<br>AT&T<br>Comcast C<br>DirecTV<br>Dish Netwo<br>Georgia Po<br>Verizon Wit<br>Windstream<br>Wells Fargy<br>Wells Fargy |

Step 8 Enter all requested information and click Save Changes.

#### **HELPFUL TIP**

Ctore 7

If the payee is found within our system, you'll just enter the account number and zip code to complete the setup.

|                             |                                                                                                    | 0     |
|-----------------------------|----------------------------------------------------------------------------------------------------|-------|
|                             | Enter Any Person or Business                                                                         |       |
| illities                    | Enter full name to ensure a better match                                                             | Add   |
| ſ&T                         | Examples: Your cable company, your mobile phone provider your credit cards your sister your gardener |       |
| omcast Cable                | promotil your oroun our our of your oroton, your gardonon                                            |       |
| recTV                       |                                                                                                    |       |
| sh Network                  |                                                                                                    |       |
| eorgia Power Company        | OR                                                                                                   |       |
| erizon Wireless             |                                                                                                    |       |
| indstream Communications    |                                                                                                    |       |
|                             |                                                                                                    |       |
|                             |                                                                                                    |       |
| ells Fargo Dealers Services |                                                                                                    |       |
| ells Fargo Home Mortgage    |                                                                                                    |       |
|                             |                                                                                                    |       |
|                             |                                                                                                    | Close |

| Add a Person or                                                                               | Business to Pay     | 0  |  |  |  |
|-----------------------------------------------------------------------------------------------|---------------------|----|--|--|--|
| Good news! All we need is the account number and the AT&T zip code that appears on your bill. |                     |    |  |  |  |
| Name:                                                                                         | AT&T                |    |  |  |  |
| Nickname:                                                                                     | AT&T                |    |  |  |  |
| Account number:                                                                               | 0                   |    |  |  |  |
|                                                                                               | Hide account number |    |  |  |  |
| Zip:                                                                                          | 0                   |    |  |  |  |
| Category:                                                                                     | None                |    |  |  |  |
| ~                                                                                             | <b>_</b>            |    |  |  |  |
|                                                                                               | Cancel Save Changes | \$ |  |  |  |
|                                                                                               |                     |    |  |  |  |

#### Step 9

You'll see a confirmation page for your new payee. You can setup reminders and auto-payments or schedule a payment for this payee, or set up another payee.

|               | You have successfully added AT&T,5678.<br>You can now make payments to AT&T,5678 | in the payment area.                          |
|---------------|----------------------------------------------------------------------------------|-----------------------------------------------|
|               | Did you know?<br>We can make it easier for you to pay AT&T,567                   | 78. Just pick the option that suits you best! |
| $\rightarrow$ | C Set up auto-pay                                                                | () Add reminder                               |
|               | Send payments automatically based on rules.                                      | Remind yourself when a payment is due.        |
|               | Learn more                                                                       | Learn more                                    |

#### Step 10

From the **Bill Pay** homepage, schedule

a payment by entering the amount, choosing the date, and clicking Make Payments. From this web page, you can also schedule reminders or place payments on auto payment by clicking the **down arrow** next to the payee's name.

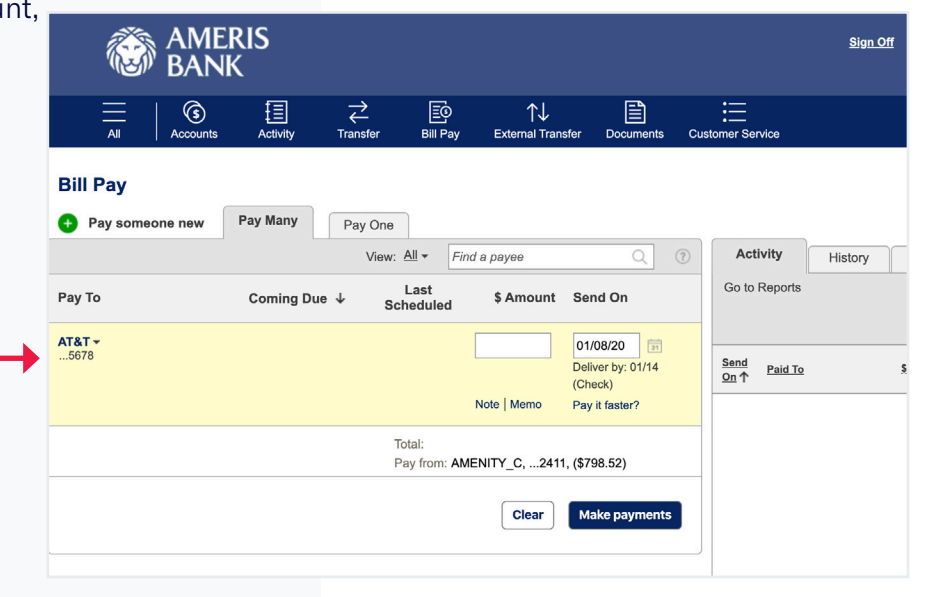

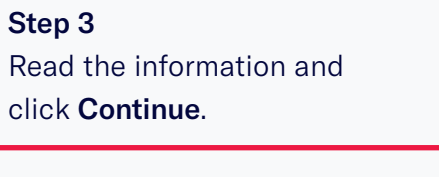

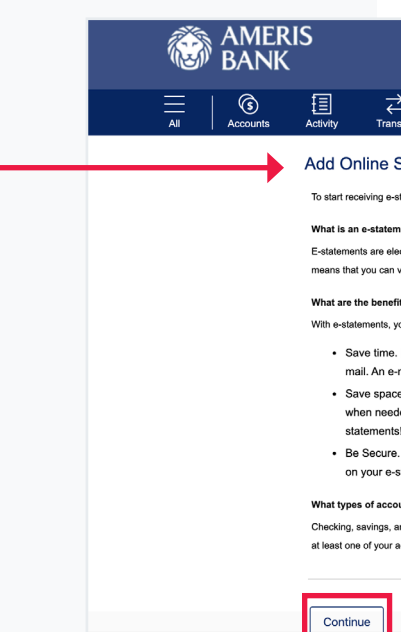

#### **HELPFUL TIP**

All payees will stay in your history list for the next time you need to pay them.

# **Personal Online Banking E-Statement Enrollment**

Accounts

Customize account

# **ENROLLMENT STEPS**

Step 1

Step 2

Select Documents

from the top navigation.

Log in to Ameris Bank Personal Online Banking.

| I AME<br>BANI        | RIS<br>K                         |               |                          |              |                  | Sign Off             |
|----------------------|----------------------------------|---------------|--------------------------|--------------|------------------|----------------------|
|                      |                                  |               | © ↑↓<br>Fay External Ina | Documents    | Customer Service |                      |
| SUSIE D BANKER       | R NOREPLY@AN<br>January 08, 2020 | IERISBANK.COM | 1                        |              |                  | (⊠)<br>View messages |
| Accounts             |                                  |               |                          |              |                  |                      |
| Deposit              |                                  |               |                          | Available Ba | ance             | Current Balance      |
| AMENITY CHECKING, *2 | 2411                             |               |                          | \$-79        | 98.52            | \$-798.52            |
|                      |                                  | Total         | Deposit:                 | \$-79        | 98.52            | \$-798.52            |
|                      |                                  |               |                          |              |                  |                      |

|                                                                                                    |                                                                                                    |                                              |                                     |                   | Sign Off |  |
|----------------------------------------------------------------------------------------------------|----------------------------------------------------------------------------------------------------|----------------------------------------------|-------------------------------------|-------------------|----------|--|
| →<br>←<br>ransfer                                                                                                    | E<br>Bill Pay                                                                                                    | T↓<br>External Transfer                      | Documents                           | Customer Service  |          |  |
| e Staten                                                                                                    | nents                                                                                                    |                                              |                                     |                   |          |  |
| e-statements                                                                                                    | for one or more                                                                                                    | e of your accounts, plea                     | se click "Continue                  | e."               |          |  |
| itement?                                                                                                    |                                                                                                    |                                              |                                     |                   |          |  |
| an view your                                                                                                    | rsions of the sta<br>e-statements at                                                                                                    | any time, from any loca                      | the mail. Online a                  | ICCess            |          |  |
| nefits of e-sta                                                                                                    | stements?                                                                                                    |                                              |                                     |                   |          |  |
| ls, you:                                                                                                    |                                                                                                    |                                              |                                     |                   |          |  |
| ne. E-staten<br>ı e-mail is se                                                                                       | nents are deliv                                                                                                    | vered faster than sta<br>n a new statement i | tements sent th<br>s available onli | nrough the<br>ne. |          |  |
| pace. E-state<br>eded. Gone<br>ints!                                                                                 | e-intail is sent to you when a new statement is available online.<br>ace. E-statements can be saved to your computer and printed only<br>seded. Gone are the files, drawers, and boxes filled with bank<br>net |                                              |                                     |                   |          |  |
| ure. A secur<br>e-statemen                                                                                           | ə sign on help<br>ts.                                                                                                    | os to protect your val                       | uable information                   | on found          |          |  |
| ccounts are e                                                                                                    | ligible for e-st                                                                                                    | atements?                                    |                                     |                   |          |  |
| and money market accounts can receive e-statements. Our records show that<br>account statements is available online. |                                                                                                    |                                              |                                     |                   |          |  |
|                                                                                                    |                                                                                                    |                                              |                                     |                   |          |  |

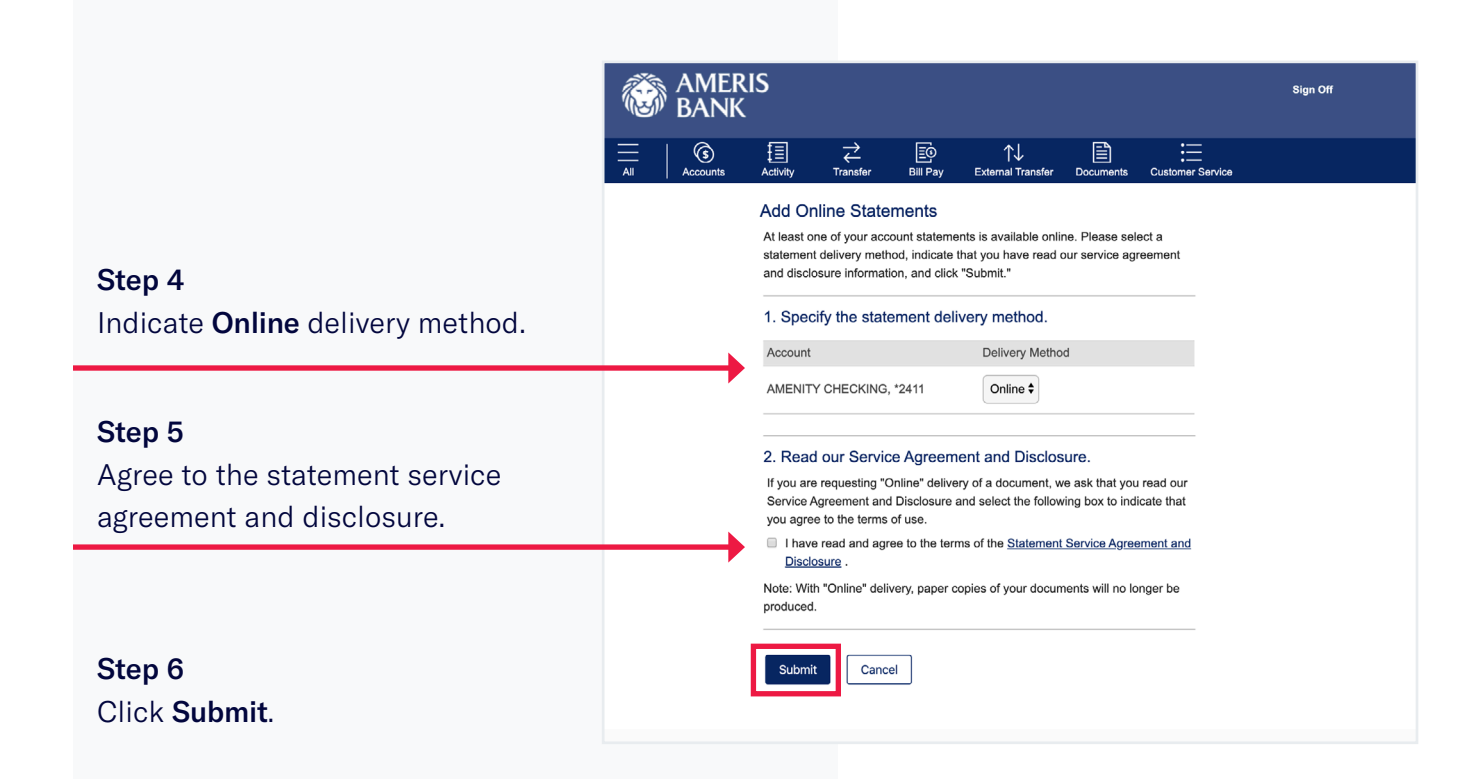

# **Personal Online Banking Alerts**

# **ESTABLISH ALERTS STEPS**

Step 1

Step 2

Step 3

## Log in to Ameris Bank Personal Online Banking. MERIS BANK Select Customer Service in the top navigation. SUSIE D BANKER NOREPLY@AMERISB Last online session: January 08, 2020 Accounts Customize accounts Deposit AMENITY CHECKING, \*2411 AMERIS BANK 3 锢 Customer Servi Settings Password User ID User Profile Select Alerts. Accounts Document Delivery Alerts Contact Information Card Overdraft Opt-Mobile Banking Disclosures & Noti Service Statement Privacy Statement

### Step 7

You'll receive confirmation of your preference to receive Ameris Bank e-statements.

|             |          |                         |                   |                | Sign Off        |
|-------------|----------|-------------------------|-------------------|----------------|-----------------|
| E<br>Bill I | ာ<br>Pay | ↑↓<br>External Transfer | Documents Cus     | stomer Service |                 |
| ANK.COM     |          |                         |                   |                | View messages   |
|             |          |                         | Available Balance |                | Current Balance |
|             |          |                         | <b>\$-</b> 798.52 |                | \$-798.52       |
| Total       | Deposit: |                         | \$-798.52         |                | \$-798.52       |
|             |          |                         |                   |                |                 |

|               |               |                         |           |                  | Sign Off |
|---------------|---------------|-------------------------|-----------|------------------|----------|
|               |               |                         |           |                  |          |
| →<br>Transfer | E<br>Bill Pay | ↑↓<br>External Transfer | Documents | Customer Service |          |
| ce Index      |               |                         |           |                  |          |
|               |               |                         |           |                  |          |
|               |               | Support                 |           |                  |          |
|               |               | Contact Us              |           |                  |          |
|               |               | <u>Messages</u>         |           |                  |          |
|               |               | Check Reorde            | er        |                  |          |
|               |               | Stop Check              |           |                  |          |
|               |               | Current Stopp           | ed Checks |                  |          |
|               |               |                         |           |                  |          |
|               |               |                         |           |                  |          |
| 'n            |               |                         |           |                  |          |
|               |               |                         |           |                  |          |
|               |               |                         |           |                  |          |
| icos          |               |                         |           |                  |          |
| 1085          |               |                         |           |                  |          |
|               |               |                         |           |                  |          |
|               |               |                         |           |                  |          |
|               |               |                         |           |                  |          |

ELECTRONIC BANKING USERS' GUIDE | 17

| _                                                                                                |                                                                                                    |                                                                                                 |          |  |  |
|--------------------------------------------------------------------------------------------------|----------------------------------------------------------------------------------------------------|-------------------------------------------------------------------------------------------------|----------|--|--|
| <b>Step 4</b><br>Verify, and if necessary update                                                 | AMERIS<br>BANK                                                                                                    |                                                                                                 | Sign Off |  |  |
| your contact information by                                                                      | —   ③ ↓ ↓ ↓ ↓ ↓ ↓ ↓ ↓ ↓ ↓ ↓ ↓ ↓ ↓ ↓ ↓ ↓ ↓                                                                                                    | Il Pay External Transfer Documents Customer Service                                             | 20       |  |  |
| clicking <b>Change.</b> This is the<br>email address and phone<br>number alerts will be sent to. | Manage Alerts Contact information Primary e-mail: NOREPLY@AMERISBAN Text Message Phone: (1) (803) 391-6216 •                                                                                                    | NK.COM • Change                                                                                 |          |  |  |
|                                                                                                  | When you choose to receive text message alerts, you a Standard text message and other rates may apply. See 20736 to end.       Add contact information       Account Alerts   Bill Payment Alerts Service                           | are agreeing to the <u>Terms of Use</u> .<br>your carrier for details. Send STOP to<br>e Alerts |          |  |  |
|                                                                                                  | Here's a list of available alerts for this account and your current settings for each. You can add a new account alert and change or delete an existing alert. To view alerts for another account, select the account and click Go. |                                                                                                 |          |  |  |
|                                                                                                  | AMENITY CHECKING, *2411, Available \$-798.52 C                                                                                                    | 30                                                                                              |          |  |  |
|                                                                                                  | Send Alert When                                                                                                    | Send To                                                                                         |          |  |  |
| Step 5                                                                                           | Account Balance, Every                                                                                                    | Alert is Off A                                                                                  | Add      |  |  |
| Indicate which alerts you                                                                        | Check # Processed                                                                                                    | Alert is Off A                                                                                  | Add      |  |  |
| Amoria Dank appount                                                                              | Deposit at or Above \$ Processed                                                                                                    | Alert is Off A                                                                                  | Add      |  |  |

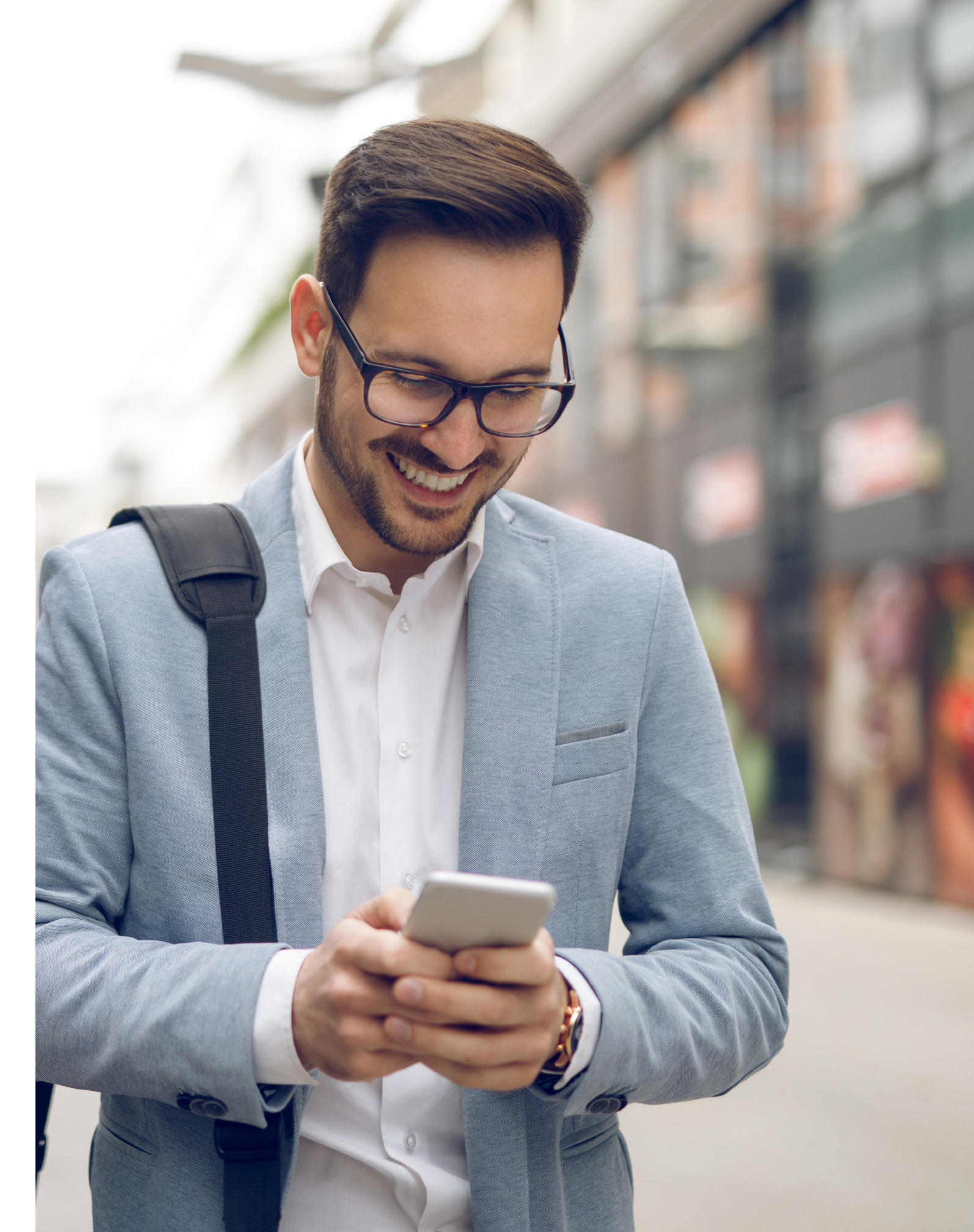

# **Mobile Banking Enrollment**

#### Step 1

First make sure you've enrolled in Ameris Bank Online Banking.

### Step 2

Download the Ameris Bank Mobile Banking App from the Apple App Store or Google Play or by visiting us at amerisbank.com.

### Step 3

Log in to the app with you Online Banking user ID and password.

# Mobile Web Enrollment

Don't want to download the app? Enroll in mobile access to check your accounts on the go.

#### Step 1

On your mobile device, visit mc.amerisbank.com.

### Step 2

From the login screen, enter your online banking User ID and password.

#### Step 3

Enter your first name, last name and date of birth when prompted.

#### Step 4

Answer the questions. These are obtained from your public information.

### Step 5

Read and accept the mobile terms and conditions.

### Step 6

Enter the phone number of the device you are enrolling.

### Step 7

If enrollment and activation are successful, you will be presented the accounts page, listing your accounts and balances.

| ENTE | R USER ID & PASSWORD |                                               |            |
|------|----------------------|-----------------------------------------------|------------|
| User | ID                   |                                               |            |
| Pass | word                 |                                               |            |
| O s  | ave my User ID       | 🗭 Enable Face ID                              |            |
|      |                      |                                               |            |
| 0    | Locations            | >                                             |            |
| ?    | Help                 | >                                             |            |
| i    | About                | >                                             |            |
| 5000 | Order New Checks     | >                                             |            |
|      | Privacy F            | Sign Off 🛛 🛞 🗚                                | IERIS BAN  |
|      |                      | Balance may conta                             | in Overdra |
|      |                      | \$2,194.43<br>Available Balance               |            |
|      |                      | HSA *1300<br>\$4,1110.99<br>Available Balance |            |
|      | 5                    | Savings *6705<br>\$2.358.85                   |            |

+

(5

# **Personal Text Banking Enrollment**

# **ENROLLMENT STEPS**

#### Step 1

Log in to Ameris Bank Personal Online Banking.

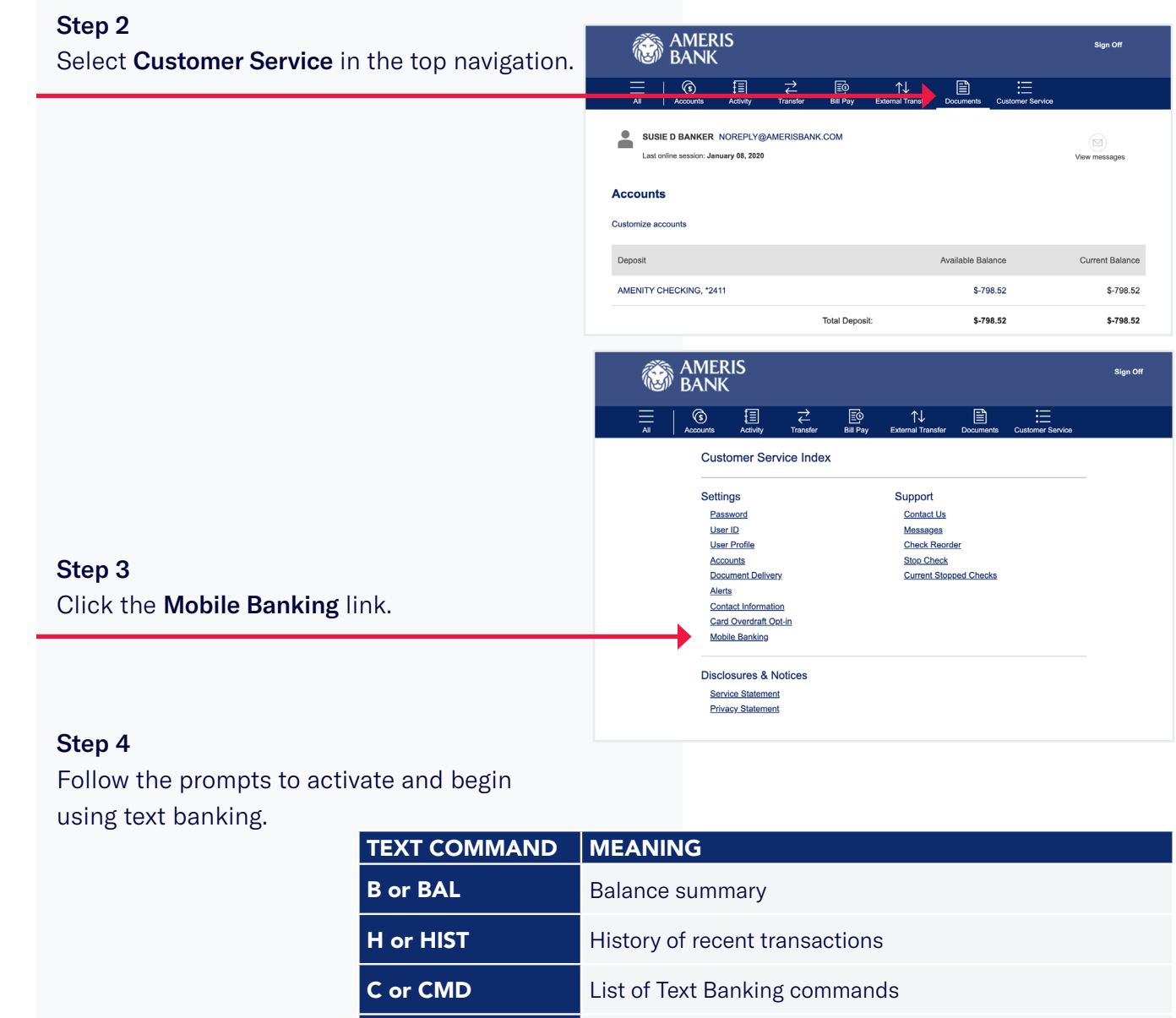

| H or HIST  |
|------------|
| C or CMD   |
| HE or HELP |
| L or LOGIN |
| M or MORE  |
| S or STOP  |

20 | AMERIS BANK

# MEANING Balance summary History of recent transactions List of Text Banking commands Help content for Text Banking URL to log in to the mobile banking website Displays more messages when available Cancels Text Banking services. This does not cancel any other modes of communication.

# Contact

## **CUSTOMER SERVICE CENTER**

At Ameris Bank, we understand the importance of speaking to a live person. Our Customer Service Center, located within our Southeastern footprint, is a team of skilled bankers ready to assist you.

#### Call 866.616.6020 to reach a representative.

Monday – Thursday: 8:00 a.m. – 6:00 p.m. (ET) Friday: 8:00 a.m. – 7:00 p.m. (ET) Saturday: 8:00 a.m. – 1:00 p.m. (ET)

With extended debit card and online banking support Monday – Saturday until 8:00 p.m. (ET) Sunday 8:00 a.m. – 8:00 p.m. (ET)

### AUTOMATED TELEPHONE BANKING

Access automated account information 24 hours a day, seven days a week to hear your balances, verify transactions, and transfer funds. Call 866.616.6020 and select option 1.

The first time you call, your PIN is the last four digits of the primary account holder's Social Security number. After entering this PIN for the first time, you'll be prompted to change your PIN.

# **REACHING A SPECIFIC BANKING REPRESENTATIVE**

If you need to reach a specific banking representative, **call 866.616.6020 and select option 2 to dial by name.** 

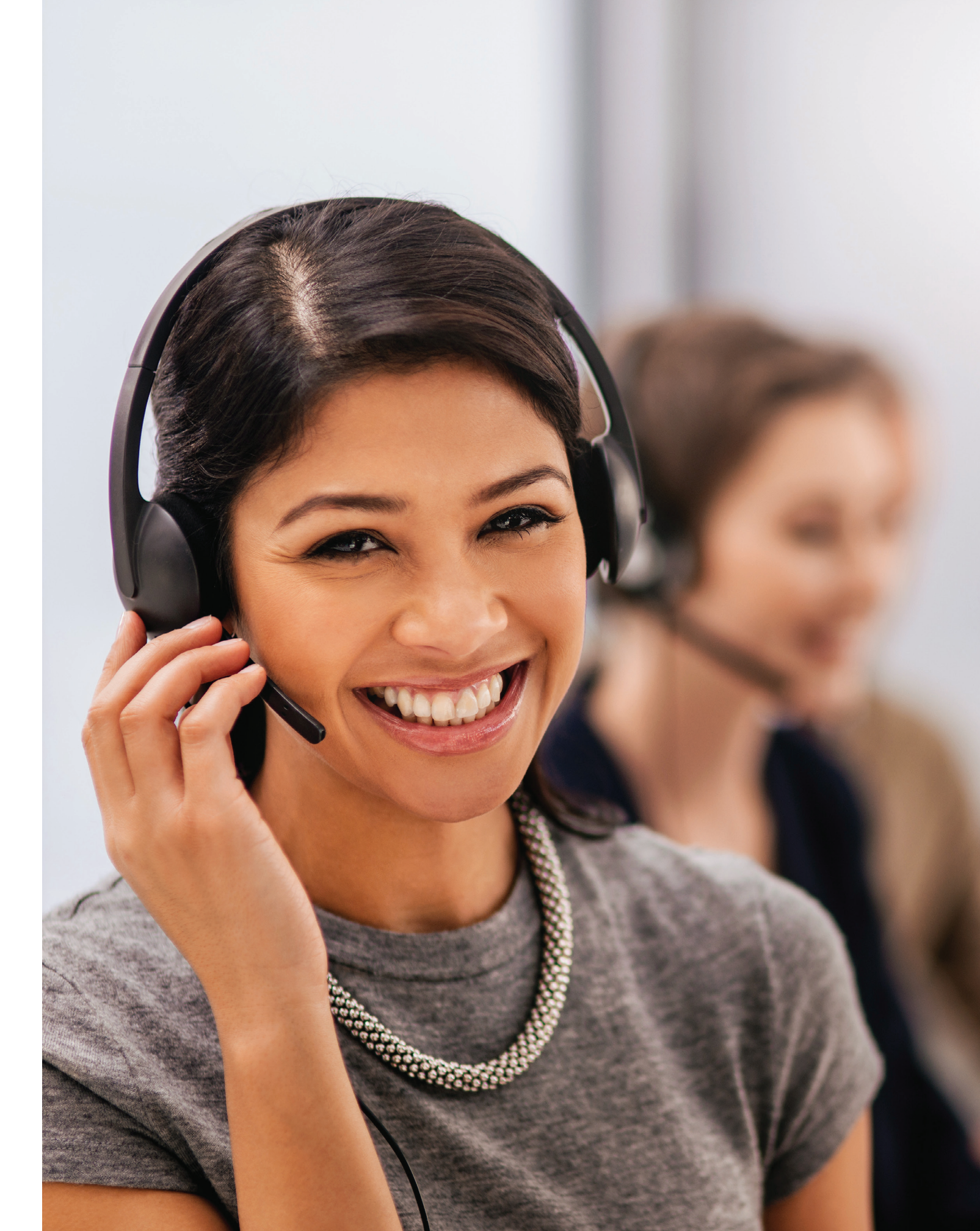

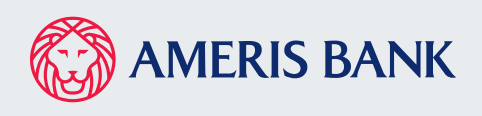

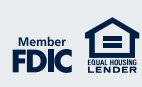